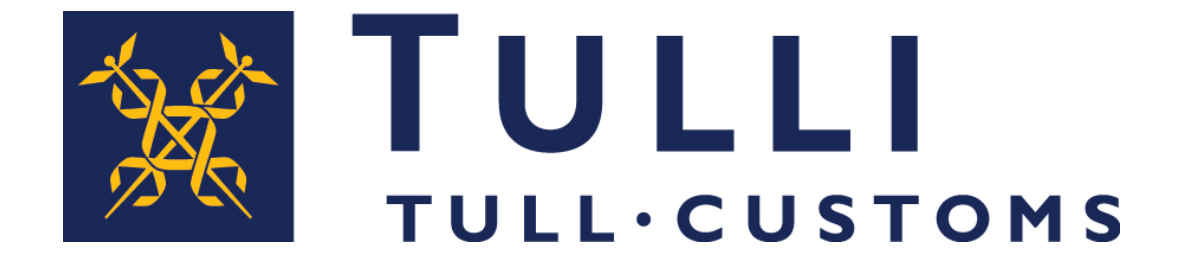

#### Poistumisen yleisilmoitus nettipalvelussa

### Netti-ilmoituksen täyttö

Tullin netti-ilmoituspalvelu löytyy <u>tulli.fi</u> – sivuilta: Sähköiset palvelut – Tee ilmoitus – Tee turvatietoilmoitus – Siirry palveluun

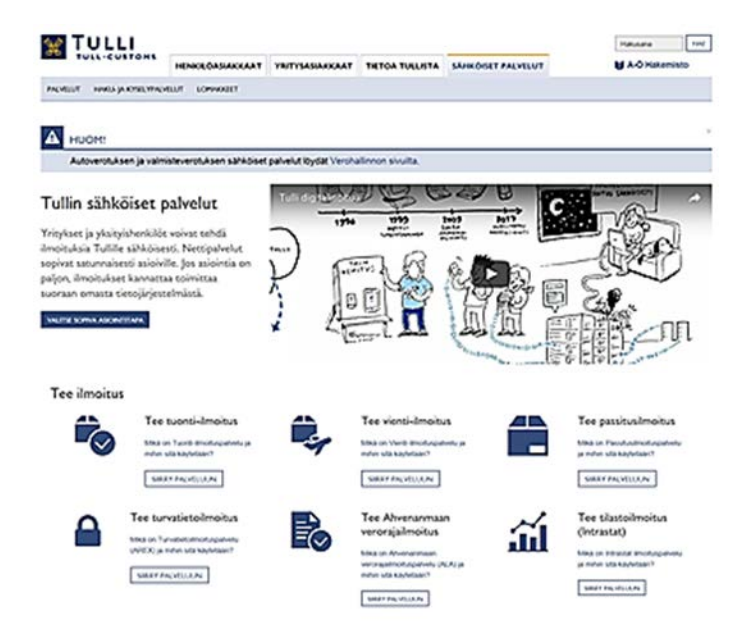

#### Poistumisen yleisilmoitus tehdään Turvatietoilmoituspalvelussa

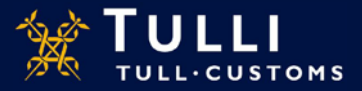

### Tullin Turvatietoilmoituspalvelun etusivu

#### Netti-ilmoittamisen etusivulla mm:

- Yleistä tietoa sovelluksesta
- Linkki käyttöohjeisiin
- Järjestelmätiedotteet
- Puhelinpalvelun tiedot
- Käyttöliittymän kielen valinta (suomi, ruotsi ja englanti)
- Kirjaudu Katso-tunnuksin linkki
  - Ilman Katso-tunnuksia voi luoda vain saapumisen ja poistumisen yleisilmoituksen maantieliikenteessä

Katso-tunnistautuneelle Turvatietoilmoituspalvelun käyttäjälle avautuu lisäksi ensin Katsotunnisteeseen liitetyn yrityksen tiedot ja vasta tältä sivulta jatkettaessa:

- Haku -välilehti
- Ilmoitustyypin valinta -välilehti
- Luonnokset -välilehti

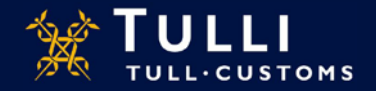

# Poistumisen yleisilmoituksen käyttö

- Jos EU:sta poistuvasta tavarasta ei ole annettu vienti-ilmoitusta eikä turvatiedot sisältävää passitusilmoitusta, tavarasta on annettava Tullille poistumisen yleisilmoitus
- Poistumisen yleisilmoitusta voi käyttää myös väliaikaisen varastoinnin päättävänä ilmoituksena tilanteissa, joissa turvatietojen antaminen ei ole pakollista. Esimerkiksi enintään 14 vrk kestänyt väliaikainen varastointi tai poistuminen purettavaksi EU:n alueelle.
  - Tavaraerän liiteasiakirjat –kohdassa ilmoitetaan lisäkoodi 2YVP jokaisella tavaraerällä, ja "numero" –kohdassa ilmoitetaan kuluva päivä (pp.kk.vvv), jolla se eroaa pakollisesta turvatietojen poistumisen yleisilmoituksesta

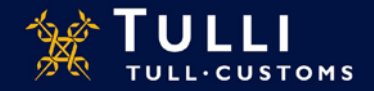

# Poistumisen yleisilmoitus: Perustiedot

| Etusivu Haku Ilmoitus                                                             |                                                                                                    |         |                                                                                                    |
|-----------------------------------------------------------------------------------|----------------------------------------------------------------------------------------------------|---------|----------------------------------------------------------------------------------------------------|
| 615 Poistumisen yleisilmoitus                                                     | Perustiedot                                                                                                |         | () Ohje                                                                                                    |
| <ul> <li>Ilmoituksen pääsivu</li> <li>Perustiedot</li> <li>Perustiedot</li> </ul> | Laatimispäivämäärä ja -aika *<br>Laatimispaikka *                                                          |         | Ohje-ikkunasta löydät täytettävään<br>kohtaan liittyvän pikaohjeen. Voit<br>siirtää ohjeruudun haluamaasi<br>paikkaan tarttumalla ohjeikkunan<br>viälaidasta hiirrellä |
| Toimijan tiedot                                                                   | Erityisolosuhteet                                                                                          | ▼       | Käyttöohjeet                                                                                                    |
| Kuljetustiedot                                                                    | MRN <sup>(*)</sup><br>Ilmoituksen viite (LRN) *<br>Yhtenäisviite (UCR) <sup>(*)</sup>                      |         |                                                                                                    |
|                                                                                   | Tavaraerien kokonaismäärä *<br>Pakkausten kokonaismäärä                                                    |         |                                                                                                    |
|                                                                                   | Kokonaisbruttopaino (kg) (*)                                                                               |         |                                                                                                    |
|                                                                                   | Rahdinmaksutapa                                                                                            | <b></b> |                                                                                                    |
|                                                                                   | <b>Sijaintitiedot</b><br>Poistumistullitoimipaikka *                                                       | Valitse | •                                                                                                    |
|                                                                                   | Sijaintipaikan tyyppi                                                                                      | <b></b> |                                                                                                    |
|                                                                                   | Tavaroiden sijaintipaikka <sup>(*)</sup><br>Tavaroiden sijaintipaikka<br>(tulliteimipaikka) <sup>(*)</sup> |         | •                                                                                                    |

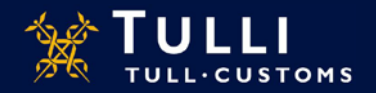

### Poistumisen yleisilmoitus: Perustiedot

- Laatimispäivämäärä ja -aika: Valitse kalenterista päivämäärä ja lisää aika
- Laatimispaikka: paikka, jossa ilmoitus annetaan
- Erityisolosuhteet: jätetään yleensä tyhjäksi
  - Jos kuljetusliike, ilmoittaja ja vastaanottaja ovat saaneet AEO-statuksen, tähän voi merkitä koodin E
- **MRN**: jos Katso-tunnistautunut käyttäjä käy korjaamassa aiemmin jättämäänsä ilmoitusta, ilmoituksen saama MRN näkyy tässä
- **Ilmoituksen viite** (LRN): on ilmoituksen antajan oma viitenumero, jonka avulla ilmoituksella olevat tavarat on yksilöitävissä (voi olla esimerkiksi manifestin numero, aluskäyntiin liittyvä numero, rahtikirjan numero tms.)
- Yhtenäisviite: (UCR): Jätetään tyhjäksi, jos kuljetuksella ei ole WCO:n UCR-viitenumeroa
- Tavaraerien kokonaismäärä: ilmoita lukumäärä
- Pakkausten kokonaismäärä: pakkausten kokonaismäärä tai irtotavaran kappalemäärä
- Kokonaisbruttopaino: ilmoitetaan joko koko lähetyksen bruttopaino tässä tai jokaisen tavaraerän kohdalla erikseen
- Rahdinmaksutapa: valitse valikosta maksutapa, jos se on tiedossa

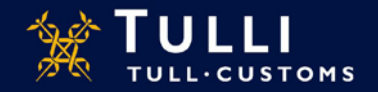

### **Poistumisen yleisilmoitus: Perustiedot**

### Sijaintitiedot

- **Poistumistoimipaikka:** valitse tullitoimipaikka valikosta. (Poistumistoimipaikka on viimeinen tullitoimipaikka tavaroiden matkalla pois EU:n tullialueelta, paitsi jos tavarat luovutetaan yhden kuljetussopimuksen perusteella rautatieyhtiöille, postille, lentoyhtiöille tai laivayhtiöille kuljetettavaksi pois EU:n tulli-alueelta, niin ilmoitetaan se toimipaikka jossa em. kuljetus alkaa)
- **Sijaintipaikan tyyppi:** valitse valikosta sijaintipaikan tyyppi (L,O,P, Z)
- Tavaroiden sijaintipaikka: lisää valitsemasi koodin tarkenne: (L) varaston tunniste löytyy tullin nettisivuilta: Varastotunnisteet, (O) sijaintipaikan maantieteellinen nimi, (P) postinumero
- **Tavaroiden sijaintipaikka tullitoimipaikka:** jos sijaintipaikan koodi on Z, niin valitse tullitoimipaikka tästä valikosta

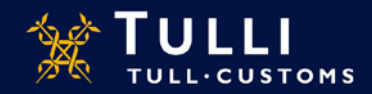

# Poistumisen yleisilmoitus: Toimijan tiedot

|                                                                |                                    | S AREX                                                                                                    | A+ A- På svenska   In English www.tu | uli:fi                                                                   |                                                                |
|----------------------------------------------------------------|------------------------------------|----------------------------------------------------------------------------------------------------|--------------------------------------|--------------------------------------------------------------------------|----------------------------------------------------------------|
| Etusivu Haku Ilmoitus                                          |                                    |                                                                                                    | j8o3n9 (6623020-4) <u>Kirjaudu i</u> |                                                                          |                                                                |
|                                                                | 615 Poistumisen yleisilmoitus      | Toimijan tiedot                                                                                                    |                                      | 🕥 Ohje                                                                   |                                                                |
| <ul> <li>Ilmoituksen pääsivu</li> <li>□ Perustiedot</li> </ul> |                                    |                                                                                                    |                                      |                                                                          |                                                                |
|                                                                |                                    | Ilmoituksen yhdyshenkilö Piilota                                                                                                    |                                      | Ohje-ikkunasta löydät täytettävään<br>kohtaan liittyvän pikaohjeen. Voit |                                                                |
|                                                                | Perustiedot                        | Nimi *                                                                                                    |                                      | siirtää ohjeruudun haluamaasi<br>paikkaan tarttumalla ohjeikkunan        |                                                                |
|                                                                | Toimijan tiedot                    | Puhelinnumero *                                                                                                    |                                      | ylälaidasta hiirellä.                                                    |                                                                |
|                                                                | Kuljetustiedot                     | Sähköpostiosoite                                                                                                    |                                      | Kayttoonjeet                                                             |                                                                |
|                                                                | <ul> <li>Tavaraerät</li> </ul>     |                                                                                                    |                                      |                                                                          |                                                                |
|                                                                | Yhteenveto ja lähettäminen         | II. IN I PRIMA                                                                                                    |                                      |                                                                          |                                                                |
| Jos ilmoitett<br>tunnus, mut<br>tulevat näky<br>perusteella    | tu EORI-<br>ut tiedot<br>rviin sen | Maa/TIN/jatko-osa *<br>Nimi<br>Nimi lisäosa<br>Katuosoite<br>Postitoimipaikka<br>Maa<br>Edustaja Näytä<br>Lähettäjä Näytä<br>Vastaanottaja Näytä | Kedlinen Peruuta Seuraava            |                                                                          | EORI-tunnus<br>Muut kentät saa näkyviin<br>klikkaamalla kohtaa |

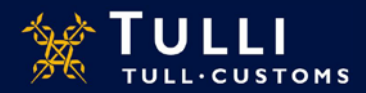

## Poistumisen yleisilmoitus: Toimijan tiedot

- Ilmoituksen yhteyshenkilön tietoihin on ilmoitettava nimi ja puhelinnumero. Sähköpostiosoitteen ilmoittaminen helpottaa mahdollisia yhteydenottoja
- Maa/TIN/Jatko-osa: Tässä kohdassa ilmoitetaan EORI-tunnus
  - Maa-kohtaan merkitään EORI-tunnuksen myöntäneen maan maakoodi, esim. FI
  - TIN-kohtaan (Trader Identification Number) merkitään loppuosa EORItunnisteesta (Suomessa yritystunnus, viivan kanssa: 1234567-8)
  - Jatko-osa laatikko jää yleensä yleisilmoitusta täytettäessä tyhjäksi
    - Täytetään, jos ilmoittajalla on Suomen Tullin antama AREX-asiakkuus (AREX nettiilmoittajalta ei sitä vaadita muuta kuin varastointiin liittyvissä ilmoituksissa)
- Edustaja: Kun käytetään edustajaa ilmoituksen antamiseen, ilmoitetaan edustajan tiedot
- Lähettäjä- ja vastaanottajatiedot: ilmoitetaan tavaraerän perustiedoissa, jos kaikilla tavaraerillä on sama lähettäjä ja vastaanottaja. Muutoin tiedot ilmoitetaan tavaraerillä

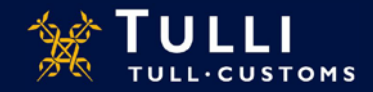

# Poistumisen yleisilmoitus: Kuljetustiedot

|                               | A+ A- På svenska   In English www.tulli.fi                                  |                                                                          |
|-------------------------------|-----------------------------------------------------------------------------|--------------------------------------------------------------------------|
| Etusivu Haku Ilmoitus         | j8o3n9 (6623020-4) <u>Kirjaudu ulos</u>                                     |                                                                          |
| 615 Poistumisen yleisilmoitus | Kuljetustiedot                                                              | 🕐 Ohje                                                                   |
| Ilmoituksen pääsivu           |                                                                             |                                                                          |
| Perustiedot                   | Kulkureitti                                                                 | Ohje-ikkunasta löydät täytettävään<br>kohtaan liittyvän pikaohjeen. Voit |
| Perustiedot                   |                                                                             | siirtää ohjeruudun haluamaasi<br>paikkaan tarttumalla ohjeikkunan        |
| Toimijan tiedot               |                                                                             | ylälaidasta hiirellä.                                                    |
| Kuljetustiedot                | Lisaa rivi                                                                  | Käyttöohjeet                                                             |
|                               | Sinettien numerot                                                           |                                                                          |
|                               | Sinetin numero                                                              |                                                                          |
|                               | Poista                                                                      |                                                                          |
|                               | Lisää rivi                                                                  |                                                                          |
|                               | Tallenna luonnoksena         « Edellinen         Peruuta         Seuraava » |                                                                          |

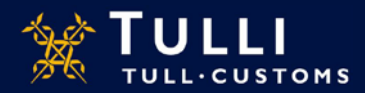

# Poistumisen yleisilmoitus: Kuljetustiedot

- Reittimaa: Valitse kuljetuksen reittimaat valikosta siinä järjestyksessä, joiden kautta tavarat kulkevat alkuperäisen lähetysmaan ja lopullisen määrämaan välillä. Näihin sisällytetään myös alkuperäinen lähetysmaa ja lopullinen määrämaa (ilmoitetaan sen mukaan mitä on tiedossa)
- Sinettien numerot: Ilmoitetaan sinettien tunnisteet, jos sinettejä käytetään

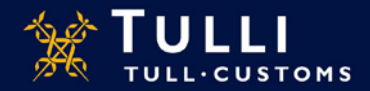

| Etusivu Haku limoitus                                  |                                                       | j8o3n9 (6623020-4 | ) <u>Kirjaudu ulos</u> |                                                                                                    |
|--------------------------------------------------------|-------------------------------------------------------|-------------------|------------------------|----------------------------------------------------------------------------------------------------|
| 615 Poistumisen yleisiimoitus                          | Tavaraerä 1                                           |                   |                        | 🕐 Ohje                                                                                                    |
| ] Ilmoituksen pääsivu<br>] Perustiedot<br>] Tavaraerät | Nimike <sup>(*)</sup><br>Tavarankuvaus <sup>(*)</sup> |                   |                        | Ohje-ikkunasta löydät täytettävään<br>kohtaan liittyvän pikaohjeen. Voit<br>silirtää ohjeruudun haluarmaasi<br>paikkaan tartturmäis |
| Tavaraerä 1                                            |                                                       |                   |                        | Käyttöohjeet                                                                                                    |
| ■ Yhteenveto ja<br>ähettäminen                         |                                                       |                   |                        |                                                                                                    |
|                                                        | YK:n vaarallisten aineiden<br>koodi (UNDG)            |                   |                        |                                                                                                    |
|                                                        | Yhtenäisviite (UCR) (*)                               |                   |                        |                                                                                                    |
|                                                        | Bruttopaino (kg) (*)                                  |                   |                        |                                                                                                    |
|                                                        | Rahdinmaksutapa                                       |                   | -                      |                                                                                                    |
|                                                        | Lähettäjä Näytä                                       |                   |                        |                                                                                                    |
|                                                        | Vastaanottaja Näytä                                   |                   |                        |                                                                                                    |
|                                                        | Pakkaukset                                            |                   |                        |                                                                                                    |
|                                                        |                                                       |                   | K. K                   |                                                                                                    |

![](_page_11_Picture_2.jpeg)

Asiakaspalvelut, yritysneuvonta

• **Tavaraerä 1:** ilmoita tullinimike tai tavarankuvaus tavanomaisen kauppanimityksen mukaan. Tämä nimitys on ilmaistava riittävän täsmällisesti, jotta tavarat voidaan tunnistaa ja luokitella. Yleisiä termejä kuten "yhdistettyä", "yleistä lastia" tai "osia" ei saa käyttää. Luettelo kielletyistä yleisistä termeistä löytyy osoitteessa:

https://www.agenziadoganemonopoli.gov.it/portale/documents/20182/890155/accept able\_goods\_description\_guidelines\_en.pdf/ac999feb-56d5-42d9-8420-97737e7ce70e

- Jos tullialueelle saapuva kuljetusväline on tyhjä, ilmoitetaan tavaran kuvaukseksi: 'TYHJÄ'
- YK:n vaarallisten aineiden koodi: ilmoitetaan tarvittaessa UNDG-koodi
- **Yhtenäisviite:** (UCR): Jätetään tyhjäksi, jos kuljetuksella ei ole WCO:n UCRviitenumeroa

![](_page_12_Picture_6.jpeg)

- Bruttopaino: Ilmoituksen tavaroiden paino (massa) mukaan lukien pakkaukset, mutta pois lukien kuljetusliikkeen kalusto
- Rahdinmaksutapa: valitse rahdinmaksutapa valikosta
- Lähettäjä- ja vastaanottajatiedot: ilmoitetaan tavaraerän perustiedoissa, jos kaikilla tavaraerillä on sama lähettäjä ja vastaanottaja. Muutoin tiedot ilmoitetaan tavaraerillä
- **Pakkaukset:** valitse pakkauslajin koodi valikosta, lisää pakkausten määrä, merkit ja numerot

![](_page_13_Picture_5.jpeg)

| Liiteasiakirjat            |                          |                |
|----------------------------|--------------------------|----------------|
| Koodi(*)                   | Numero(*)                |                |
|                            | <b>•</b>                 | Poista         |
|                            |                          | Lisää rivi     |
| Kontit                     |                          |                |
| Kontin tunnus              |                          |                |
| Poista                     |                          |                |
| Lisää rivi                 |                          |                |
| Edeltävä menettely         |                          |                |
| Edeltävän menettelyn koodi | MRN/Asiakirjan numero    | Tavaraerän nro |
|                            | <b>_</b>                 | Poista         |
|                            |                          | Lisää rivi     |
|                            |                          |                |
| Tallenna ja luo uusi erä   |                          |                |
|                            | _                        |                |
| Tallenna luonnoksena 🤲     | Edellinen Peruuta Seuraa | wa »           |

![](_page_14_Picture_2.jpeg)

- Liiteasiakirjat: valitse liiteasiakirjan koodi valikosta, lisää asiakirjan numero
- **Kontit:** Jos tavarat lähtevät konteissa, ilmoitetaan merikonttien tunnukset, lentokuljetuksessa kontin numeroita ei ilmoiteta
- Edeltävä menettely: valitse edeltävän menettelyn koodi ja MRNnumero tai varamenettelyasiakirjan numero sekä tavaraerän numero

![](_page_15_Picture_4.jpeg)

## Poistumisen yleisilmoitus: Yhteenveto ja lähettäminen

615 Poistumisen yleisilmoitus

#### Yhteenveto ja lähettäminen

#### Ilmoituksen pääsivu

Perustiedot

- Tavaraerät
- Yhteenveto ja lähettäminen

Yhteenveto ja lähettäminen

Ilmoituksen viite (LRN) puutuu. Tavaraerien kokonaismäärä puutuu. Talitoimipaikka puutuu. Ilmoituksen laatimispärämäärä ja -aika puutuu. Ilmoituksen alatimispärämäärä ja -aika puutuu. Ilmoituksen yhdyshenkilön nimi puutuu. Ilmoituksen yhdyshenkilön puhelinnumero puutuu. Toimijan tunnuksen tunnus puutuu. Toimijan tunnuksen tunnusosa puutuu. Toimijan tunnuksen tunnusosa puutuu.

#### Ilmoituksessa on virheitä

Virheet on korjattava ennen kuin ilmoitus voidaan lähettää. Mene sivunavigaation kautta korjaamaan puutteelliset tiedot ja tallenna tiedot. Palaa sitten Yhteen aoja lähettäminen sivulle lähettämään ilmoituksen tiedot uudelleen.

#### Ilmoituksen tiedot

#### Perustiedot MRN Ilmoituksen viite (LRN) Tavaraerien kokonaismäärä Pakkausten kokonaismäärä Kokonaisbruttopaino (kg) Sijaintipaikan tyyppi Tavaroiden sijaintipaikka Tavaroiden sijaintipaikka (tullitoimipaikka) Erityisolosuhteet Poistumistullitoimipaikka Rahdinmaksutapa Yhtenäisviite (UCR) Laatimispaikka Laatimispäivämäärä ja -aika Tavaraera 1

Tavarankuvaus Nimike YK:n vaarallisten aineiden koodi (UNDG) Bruttopaino (kg) Yhtenäisviite (UCR) Rahdinmaksutapa Vaikka ohjelma ohjaa täyttämään puuttuvia tietoja jo näytöltä toiselle siirryttäessä, osa puuttuvista tai virheellisistä tiedoista voi näkyä vasta viimeisellä lähetyssivulla, joko ennen lähettämistä tai lähettämisen jälkeen

Lähettäminen onnistuu vain, jos on kirjoittanut ohjelman ehdottamat merkit sivun alalaidassa olevaan kenttään

![](_page_16_Picture_16.jpeg)